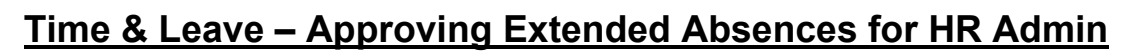

Payee Data 🔻

HAWA II Information Portal

Below is the process for HR Admins to approve an extended absence request.

- A. *Method 1: Approvals Tile* detailed on Pages 1 and 2.
- B. *Method 2: Classic Home* detailed on Pages 3 and 4.

Global Payroll & Absence Mgmt 🔻 >

# Method 1: Using the <u>Approvals</u> Tile in Manager Self Service

- Extended Absence Request is Submitted: Employee submits an extended absence request through Employee Self Service.
  - a. HR Admin can also submit a request on the employee's behalf using the following navigation:

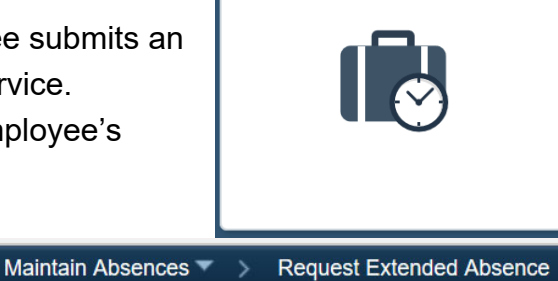

Extended Absence Request

2. <u>Review Extended Absence Request</u>: Navigate to the Approvals

tile by going to Manager Self Service.

Main Menu 🔻

- a. HR Admin will see a list of transactions pending approval.
- b. Note: If HR Admin is also a supervisor, they will see ALL transactions pending approval (e.g. Payable Time, Absence Requests, and Extended Absence Requests).

| Manager Self Service |                    | Pending Approvals                                      | Â | ۲                | :      | ٢ |
|----------------------|--------------------|--------------------------------------------------------|---|------------------|--------|---|
| View By Type ~       | · •                |                                                        |   |                  |        |   |
| III (                | 4 All              |                                                        |   |                  | 4 rows | s |
| Extended Absence     | 4 Extended Absence | Military Leave EA<br>-                                 |   | Routed 04/09/202 | 20 >   |   |
|                      | Extended Absence   | Bone Marrow Organ Donor EA<br>-                        |   | Routed 04/09/202 | 20 >   |   |
|                      | Extended Absence   | Absence Request - FMLA Received Sick AT, 16.00 Hours - |   | Routed 04/19/202 | 20 >   |   |
|                      | Extended Absence   | FMLA Continuous EA<br>-                                |   | Routed 05/06/202 | 20 >   |   |

c. HR Admin can click on the transaction they wish to review and all information pertaining to the request will show.

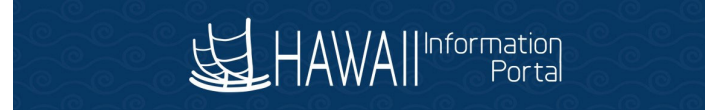

| < Pending Approvals    |                    | Extended Absence     |          |                  |
|------------------------|--------------------|----------------------|----------|------------------|
| *General Professional  |                    |                      |          | Approve Pushback |
| ▼Extended Absence Ever | nt Details         |                      |          |                  |
| Request                | 819                | Request Date         | 05/06/20 |                  |
| Absence Name           | FMLA Continuous EA | Absence Reason       | Parent   |                  |
| Start Date             | 05/06/20           | Expected Return Date | 05/29/20 |                  |
| Actual Return Date     |                    |                      |          |                  |
| Comments               |                    |                      |          |                  |
| Approver Comments      |                    |                      |          |                  |
|                        |                    |                      |          |                  |
|                        |                    |                      |          |                  |
| Approval Chain         | >                  |                      |          |                  |
|                        |                    | 1                    |          |                  |

d. Once reviewed, HR Admin can click Approve to approve the request or Pushback to push back the request to the employee to edit.

# Method 2: Classic Home Navigation to Approve or Pushback

1. HR Admin may navigate using the Classic Home view if they so wish, the following is how they would navigate to review any Extended Absence request.

Main Menu 🔻 > Global Payroll & Absence Mgmt 🔻 > Payee Data 🔻 > Maintain Absences 🍸 > Administer Extended Absence

2. HR Admin can filter using the following search criteria to see specific Extended Absences.

| Favorites 🔻   | Main Menu V Slobal Payroll 8 | Absence Mgmt 🔻 > Payee Data | • > | Maintain Absences 🔻 > Administer | Extended Absence |    |        | 🏫 Home |       | Sign Out     |
|---------------|------------------------------|-----------------------------|-----|----------------------------------|------------------|----|--------|--------|-------|--------------|
| 」<br>出<br>HAW | Information<br>Portal        |                             |     |                                  |                  |    | Add To | - P    | tion  | ()<br>NavBar |
| Administ      | er Extended Absence          |                             |     |                                  |                  |    |        | N      | lew W | /indow /     |
| Search Cr     | iteria                       |                             |     |                                  |                  |    |        |        |       | - 1          |
|               | *Show Requests by Status     | Pending ~                   |     |                                  |                  |    |        |        |       | - 1          |
|               | Approver                     |                             | ٩   |                                  |                  |    |        |        |       | - 1          |
|               | Employee ID                  |                             |     |                                  |                  |    |        |        |       | - 1          |
|               | Absence Name                 | ~                           |     |                                  |                  |    |        |        |       | - 1          |
|               | From Last Name               |                             |     | Through Last Name                |                  |    |        |        |       | - 1          |
|               | From Date                    |                             |     | Through Date                     | Ē                | i  |        |        |       | - 1          |
|               |                              |                             |     |                                  | Sear             | ch | Clear  |        |       |              |
|               |                              |                             |     |                                  |                  |    |        |        |       |              |

- 3. Extended Absences pending approval will default to be displayed at the bottom of the screen.
  - a. To review the request, HR Admin can click on the Approve button and the employee's request will be detailed on a new page.

| Extended Absence R | equests () |                |                             |          |          |                       |             |                   |             |                              |            |                  |
|--------------------|------------|----------------|-----------------------------|----------|----------|-----------------------|-------------|-------------------|-------------|------------------------------|------------|------------------|
| BF Q               |            |                |                             |          |          |                       |             |                   |             |                              | ▲ 1-3 of 3 | 3 ∨ ► ► View All |
| Name               | Empl ID    | Empl<br>Record | Absence Name                | Start Da | te Ex    | xpected<br>eturn Date | Status      | Date<br>Submittee | A<br>R<br>E | Absence<br>Request<br>Exists | Edit       | Approve          |
|                    |            | 0              | Military Leave EA           | 04/      | /09/2020 | 04/30/2020            | ) Submitted | 04/09             | 9/2020      | N                            | Edit       | Approve          |
|                    |            | 0              | Bone Marrow Organ Don<br>EA | nor 04/  | /09/2020 | 04/22/2020            | ) Submitted | 04/09             | 9/2020      | Ν                            | Edit       | Approve          |
|                    |            | 0              | FMLA Continuous EA          | 05/      | /06/2020 | 05/29/2020            | ) Submitted | 05/06             | 8/2020      | Ν                            | Edit       | Approve          |

#### Administer Extended Absence

### Approve Extended Absence

## \*General Professional

Review the details for this request and either approve, deny or submit for rework. You may also enter optional comments about each approval choice.

| xtended Absence Request Deta     | ils ⑦      |                                |
|----------------------------------|------------|--------------------------------|
| Request                          | 819        |                                |
| Request Date                     | 05/06/2020 |                                |
| Start Date                       | 05/06/2020 |                                |
| Expected Return Date             | 05/29/2020 |                                |
| Actual Return Date               |            | Other Desuments                |
| Absence Name                     |            | Absence Request Attachments (( |
| Absence Reason                   | Parent     | Nosence Request Attachments (  |
| Status                           | Submitted  |                                |
| State of Hawaii FMLA Eligibility |            |                                |

#### **Absence Requests**

| Absence Request ⑦                                                                 |  |  |  |  |   |          |          |
|-----------------------------------------------------------------------------------|--|--|--|--|---|----------|----------|
| ₽F Q                                                                              |  |  |  |  | I | 1-1 of 1 | View All |
| Absence Requests Status Start Date End Date Duration Source Process Action Voided |  |  |  |  |   |          | Voided   |
|                                                                                   |  |  |  |  |   |          |          |

#### **Request History**

| <b>E</b> ; |                    |                   |           | 1-1 of 1 ×                            |
|------------|--------------------|-------------------|-----------|---------------------------------------|
| Status     | Name               | Date              | Comments  |                                       |
| Submitted  |                    | 05/06/2020        |           |                                       |
| Арр        | rover Comments     |                   |           | Æ                                     |
| Go To V    | iew Extended Absen | ce Request Histor | у         | View Absence Balances                 |
| Approve    |                    |                   | Push Back | Return to Administer Extended Absence |

\* Doquirod Field

- b. HR Admin can review any attached documentation by clicking on the Absence Request Attachments (#) link.
- 4. Once reviewed, HR Admin can click either Approve to approve or Push Back to push back the request.